HelloWork Internet Service

## ハワーワーク インターネットサービス

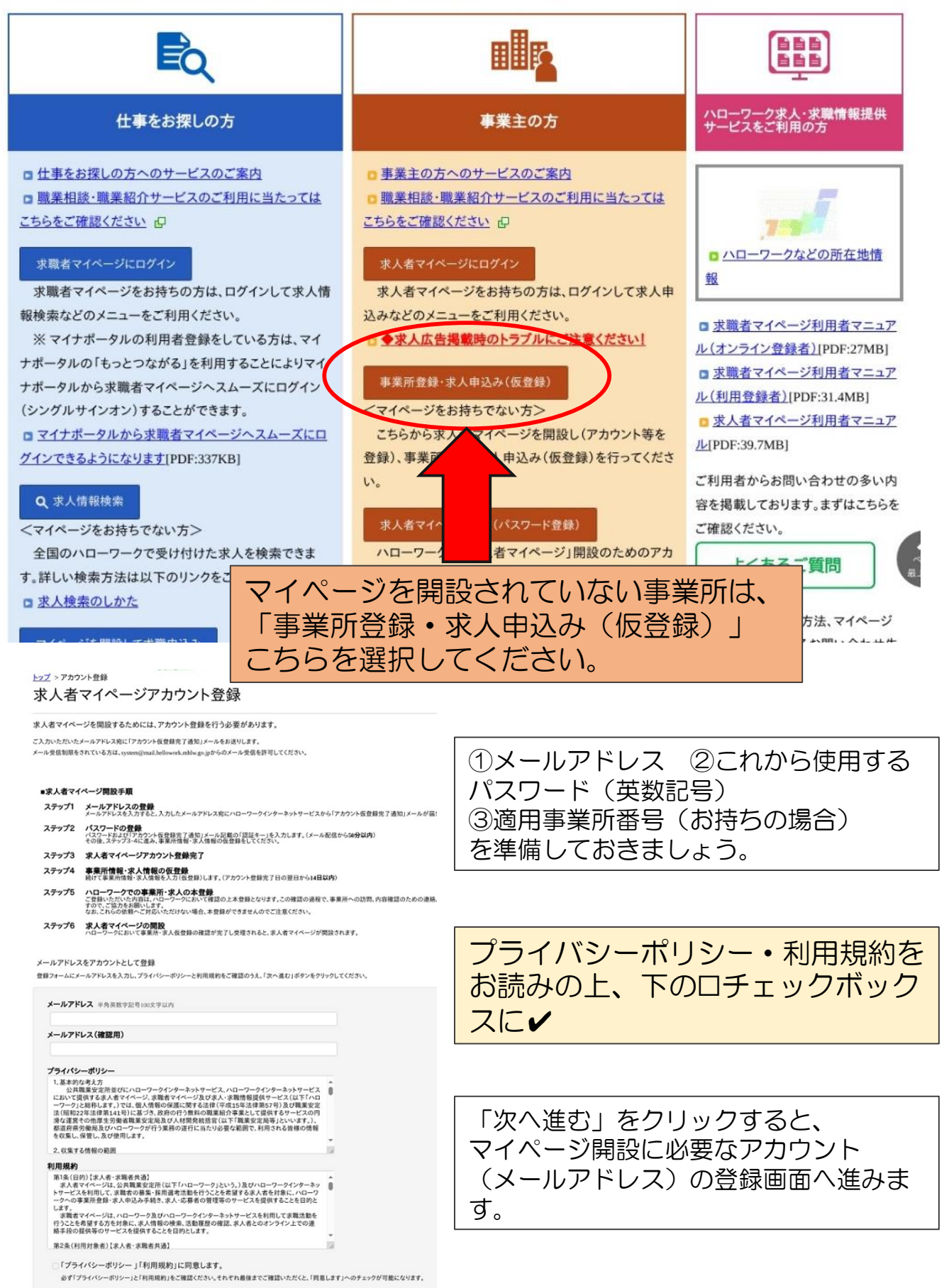

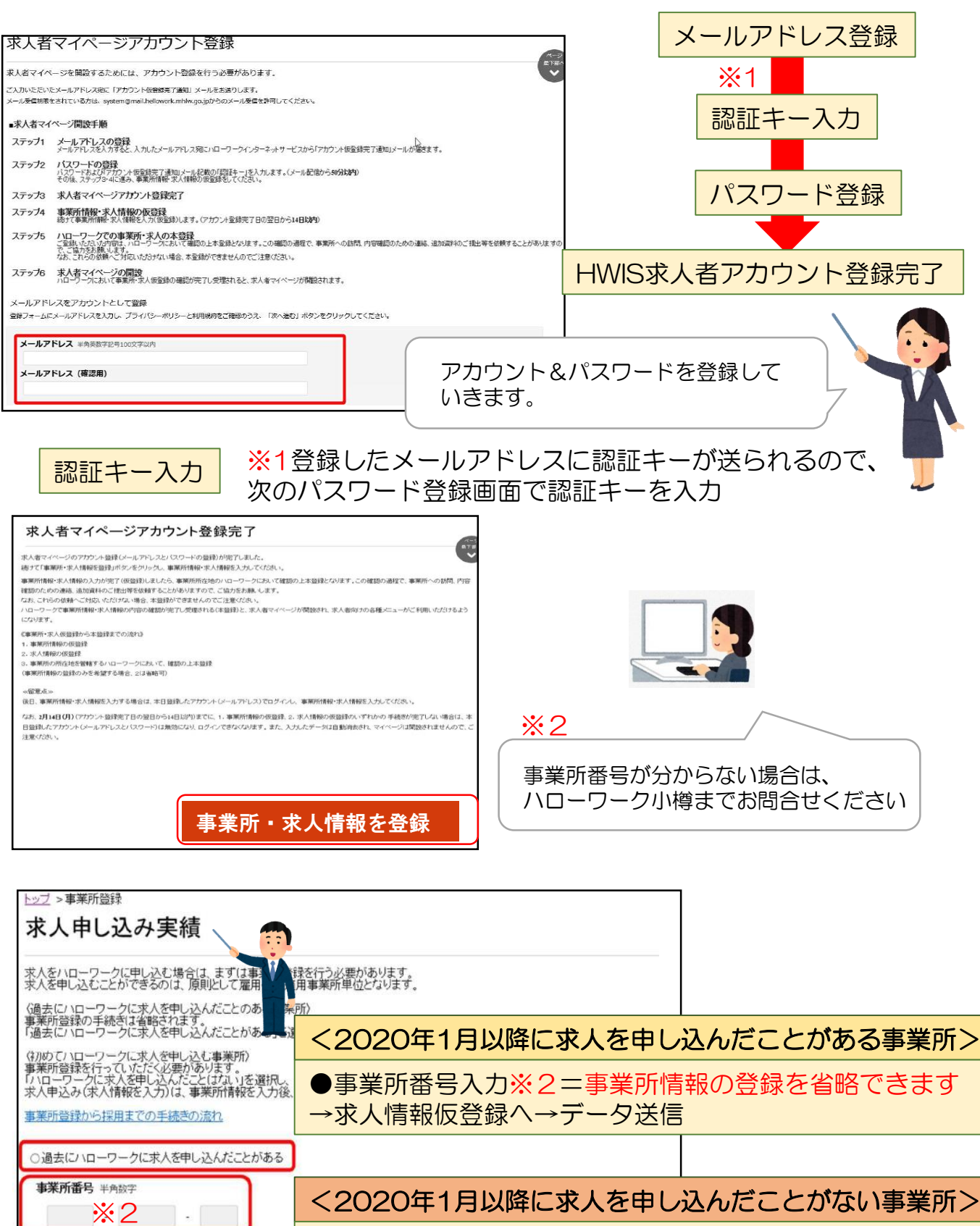

●事業所番号入力※2=事業所情報の省略はできますが、事 業所情報に必要な追加項目があるため、(代表者名・労働者 派遣事業の許可の有無など)後日ハローワークから確認の連 絡をさせていただきます→求人情報仮登録へ→データ送信

## く過去にハローワークに求人を申し込んだことがない事業所>

●事業所情報を登録→求人情報仮登録へ→データ送信

○ハローワークに求人を申し込んだことはない